# ILYTERATI

# Lyterati Annual Report Guide: Administrators

George Washington University

This document is for use by GW Academic Administrators only. Information contained in this document is proprietary and confidential. Distribution of this document outside of GWU is prohibited.

# **Table of Contents**

## CTRL + click to skip to a section!

| 1. Sign into Lyterati                                           | 3  |
|-----------------------------------------------------------------|----|
| 2. Review Faculty Annual Reports (ARs)                          | 3  |
| a. Understand the Faculty Process                               | 3  |
| b. Access Your Faculty's Annual Report (AR)                     | 4  |
| c. Find Your Faculty's AR – Administration Menu Item            | 8  |
| d. Review the AR                                                | 9  |
| e. Review Your Answers                                          | 10 |
| f. Designee Capabilities                                        | 11 |
| g. Submit Your Comments                                         | 11 |
| h. Recall AR Before Review has Begun                            | 11 |
| i. CLAD Release AR after Review has Begun                       | 12 |
| j. Dept Chair or Dean Send AR Back to Faculty for Further Edits | 15 |
| k. Meet with Faculty – for Department Heads                     | 16 |

## 1. Sign into Lyterati

Access Lyterati through this link: <u>https://gwu.lyteraticloud.com/login</u>

- If your affiliation with the University began before June 1, 2022, sign in with your NetID (the part to the left of the @ in your email address) and email password.
- If your affiliation with the University began on or after June 1, 2022, sign in with your GWID and password.

The following reasons could prevent you from signing in:

- Lyterati could not authenticate you because your NetID and/or password are incorrect.
- You do not have a role in Lyterati and should contact your College's Lyterati point of contact.
- Your demographic information in Lyterati is incomplete and should contact your College's point of contact.

## 2. Review Faculty Annual Reports (ARs)

### a. Understand the Faculty Process

Before you begin commenting on your faculty member's AR, please understand how faculty have entered their contributions.

- Faculty were asked to follow departmental guidelines on the annual review period with which to associate a contribution.
- If you see errors in the way contributions are recorded, please work with your faculty to rectify the errors.

This guidance was provided to your faculty for associating contributions to a time period. Consider a publication that was submitted in August 2011, accepted in March 2012, and published in April2013.

Option 1: If your department's policy is to count a contribution when it is "accepted."

| Event                 | Action                                    | Contribution<br>Year/Month | Additional Details                                                                                |
|-----------------------|-------------------------------------------|----------------------------|---------------------------------------------------------------------------------------------------|
| Submitted<br>Aug 2011 | Add to "Work in Progress"                 | 2011/August                | Enter "Submitted" in Additional Details<br>along with other information you may<br>want to record |
| Accepted<br>Mar 2012  | Move to Work in Progress to<br>"Articles" | 2012/March                 | Enter "Accepted" in Additional Details                                                            |

| Published<br>Apr 2013 | Update existing article | Do not change contribution | Update Additional Details with<br>Publication Date (March 2012 in this |
|-----------------------|-------------------------|----------------------------|------------------------------------------------------------------------|
| •                     |                         | year/month                 | case) plus vol, no, page information as applicable                     |

Option 2: If your department's policy is to count a contribution when it is "published."

| Event                 | Action                                | Contribution<br>Year/ Month | Additional Details                                                                                |
|-----------------------|---------------------------------------|-----------------------------|---------------------------------------------------------------------------------------------------|
| Submitted<br>Aug 2011 | Add to "Work in Progress"             | 2011/August                 | Enter "Submitted" in Additional Details<br>along with other information you may<br>want to record |
| Accepted<br>Mar 2012  | Update existing "Work in<br>Progress" | Do not change               | Enter "Accepted" in Additional Details                                                            |
| Published<br>Apr 2013 | Move Work in Progress to<br>Articles  | 2013/April                  | Enter publication date (March 2012 in this case) plus vol, no, page information as applicable     |

## b. Access Your Faculty's Annual Report (AR)

There are two ways to access faculty ARs: through built-in Reports and through the Administration Menu. To access via the Reports module, follow the instructions in this section. To access via the Administration Menu, skip to Section 2c.

1. To access through the Reports Module, click the *Reports* menu item in the lefthand navigation pane.

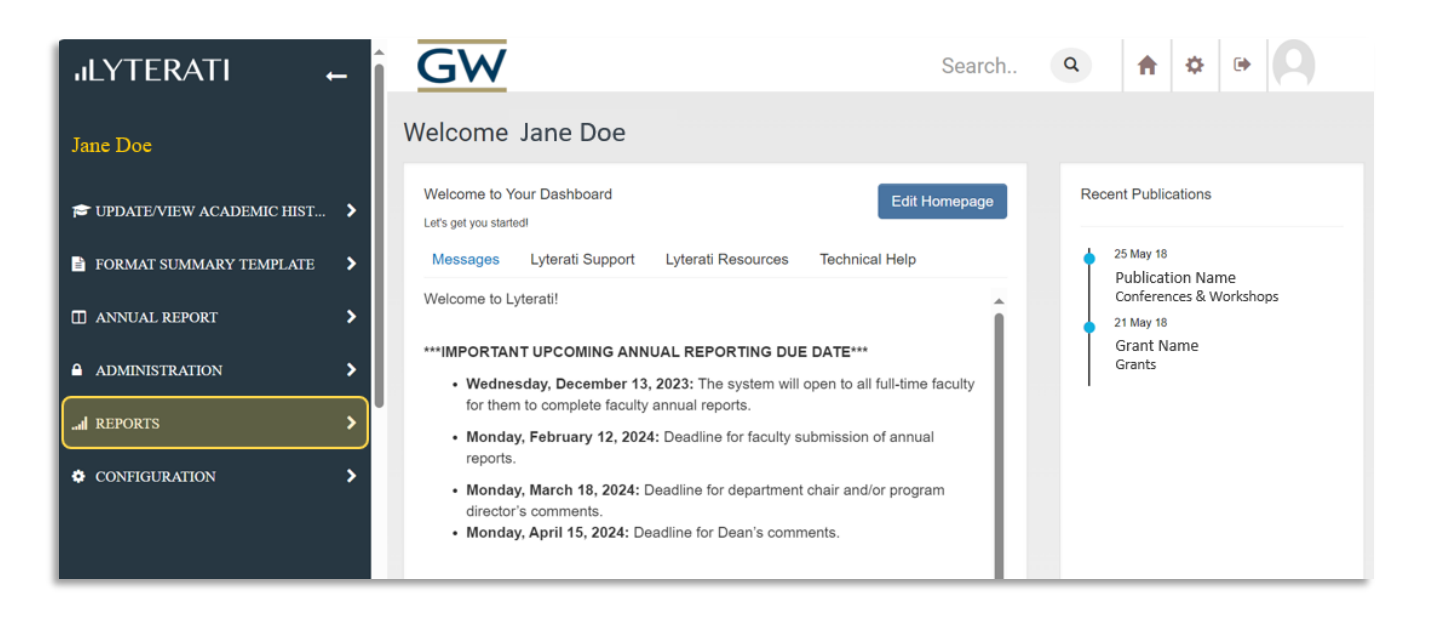

2. Click the *Reports* sub-menu item that appears underneath the main menu item.

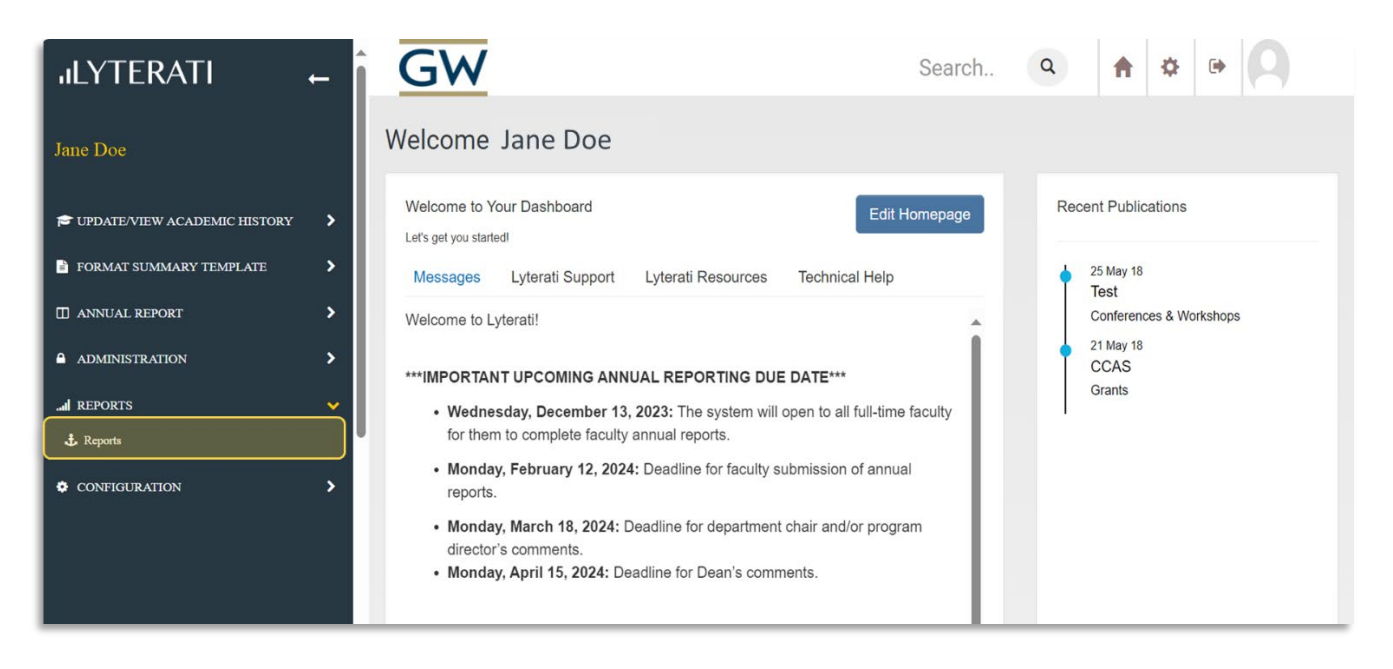

3. Click Annual Review Status Report from the list of reports under Administrative Reports.

| ıLYTERATI           | +        | GW                                                                                    |   | Search             | ٩         | ŧ        | ٥        | ۲     | ρ |
|---------------------|----------|---------------------------------------------------------------------------------------|---|--------------------|-----------|----------|----------|-------|---|
| Jane Doe            |          | Reports                                                                               |   |                    |           |          |          |       |   |
| 🕿 UPDATE/VIEW ACADE | Click AR | Administrative Reports                                                                |   |                    | Resear    | ch Repo  | rts      |       |   |
| 🖹 FORMAT SUMMARY T  | Status   | Annual Report Status                                                                  | 1 | GW Research Detai  | ls        |          |          |       | 1 |
| ANNUAL REPORT       | >        | AR Responses<br>AR Summary Report                                                     | 1 | School of Medicine | GME Web   | ads Rese | earch Re | eport | 1 |
| ▲ ADMINISTRATION    | >        | COI Responses (2012-2013)                                                             | 1 |                    |           |          |          |       |   |
| I REPORTS           | >        | COI Responses (2014-2015)                                                             |   |                    |           |          |          |       |   |
| CONFIGURATION       | >        |                                                                                       |   |                    |           |          |          |       |   |
|                     |          | Service Reports                                                                       |   |                    | Teachi    | ng Repo  | rts      |       |   |
|                     |          | Faculty Service/Outreach Details Report                                               | 1 | Research Supervisi | on Report |          |          |       | 1 |
|                     |          | School of Medicine GME Webads Service Report                                          | 1 |                    |           |          |          |       |   |
|                     |          | Facuity Service/Utitreach Details Report School of Medicine GME Webads Service Report |   | Research Supervisi | on Report |          |          |       |   |

- 4. On the next page, use the lefthand pane to select the data filters:
  - Select your *College* and *Department*.
  - Select the correct Annual Review Period.
  - Click on the *Review Status* you wish to review using the table below:

| Your Role       | What You Want to Do                                               | Status<br>Selection                    |
|-----------------|-------------------------------------------------------------------|----------------------------------------|
| Department land | See reports submitted by faculty                                  | Faculty Review<br>Completed            |
| Department Head | See all reports for faculty in your department                    | Do not select<br>Review Status         |
| Deans           | See only reports where the Department Head has submitted comments | Department<br>Head Review<br>Completed |
|                 | See all reports for faculty in your college                       | Do not select<br>Review Status         |

#### 5. Click Run Report.

**Note:** SMHS has an extra level of supervision known as the Division Chief. Division Chiefs can see reports that have been submitted by faculty by selecting the status *Faculty Review Completed*. Department Heads in SMHS can select "Division Head Review Completed" to see reports ready for their review.

| <b>JILYTERA</b>                                                               | ТΙ                        | 19-18 K      |                       | Annual Repo          | ort Status                          |
|-------------------------------------------------------------------------------|---------------------------|--------------|-----------------------|----------------------|-------------------------------------|
| Select College*                                                               | Select all   Unselect all | <b>^</b> * ~ | Minimi                | ze or expand         |                                     |
| CBGC<br>Coll of Professional Stud<br>Columbian Coll of Arts &                 | ies<br>Sci                | ê.           | filt                  | er pane              |                                     |
| Select Department                                                             | Select all   Unselect all |              |                       |                      |                                     |
| No Department<br>Accountancy<br>Africana Studies                              |                           | •            | elect filters ur      | nder required and    | d optional categories               |
| Select Faculty                                                                | Select all   Unselect all |              | Select all fi         | Iters: Click Select  | t All/Unselect All                  |
| Abad Nikhil<br>Ackerman Lucia<br>Allen Steve                                  |                           | ٠ ا          | Select mult           | tiple filters next t | o each other: Click + Shift key     |
| Select Review Period*                                                         |                           |              | Select mult           | tiple filters not ne | ext to each other: Click + CTRL key |
| Select Review Period                                                          |                           | ~            |                       |                      |                                     |
| Select Review Status                                                          | Select all   Unselect all |              |                       |                      |                                     |
| Faculty Review Initiated<br>Faculty Review Complete<br>Department Head Review | d<br>Completed            | ₽<br>▼       |                       |                      |                                     |
| Select Role                                                                   | Select all   Unselect all |              |                       |                      |                                     |
| Faculty<br>Dep Head<br>Dean                                                   |                           | Ĵ            | lick to run<br>report |                      |                                     |
| Run Rep                                                                       | port                      |              |                       |                      |                                     |

6. Lyterati will display a list of faculty matching your selection criteria, the number of records returned, a visualization of records by department, and links to individual ARs. Scroll down to view all records returned or click the top right icons to download in .xlsx or .csv file format.

| *                                                                                       |                                                                                                    | records returned<br>from these filters                                                                                                    | Filters                                                                                                    | 5                                                                                    | Annual Repor                                   | t Status           | - Lui    | Visualize with<br>horizontal, or<br>bar grap                                                                                                    | pie chart,<br>vertical<br>bhs                                                                            |            | lick to download<br>all records as an<br>.xlsx or .csv file |
|-----------------------------------------------------------------------------------------|----------------------------------------------------------------------------------------------------|----------------------------------------------------------------------------------------------------|----------------------------------------------------------------------------------------------------|--------------------------------------------------------------------------------------|------------------------------------------------|--------------------|----------|----------------------------------------------------------------------------------------------------|----------------------------------------------------------------------------------------------------|------------|-------------------------------------------------------------|
| R<br>Fi<br>C<br>C<br>C<br>C<br>C<br>C<br>C<br>C<br>C<br>C<br>S<br>S<br>S<br>B<br>A<br>R | ecord Count: 22<br>Iters:<br>BGC, Coll of Professional<br>olumbian School of Arts :<br>I rhtl Affairs, General Univ<br>wa School, Mitken Inst Sc<br>f Business, School of Bus<br>chool of Med & Health Sc<br>rhoot of Med & Health Sc<br>rhoot of Med & Health Sc<br>rhoot And Antesthesiology an<br>tr Therapy, Art-Fine Arts a<br>ead More | Studies, Columbian Coll o<br>& Sci, Corcoran College of<br>ersity (SWU), Grad Sch of<br>ho f Public HN. No Colleg<br>iness & Public Mg, School<br>School of Nursing, School<br>S Studies, American Studi<br>d Critical Care Medicine, A<br>and Art History | applie<br>f Arts & Sci,<br>Art+Design, Elliott Sch<br>Ed and Human Devel,<br>e Designated, School<br>of Engin & App Sc,<br>i of Pub Hith & Hith<br>huthropology, Arabic, | d<br>% reco<br>depart<br>Hover to<br>the # and<br>of records<br>a specifi<br>departm | rds by<br>treent<br>d %<br>s for<br>fic<br>ent | 9.1%<br>9.1<br>9.1 |          | <ul> <li>American Stu</li> <li>College Profe</li> <li>Educational L</li> <li>El't Sch Intern</li> <li>Electrical &amp; C</li> <li>Environmenta</li> <li>Finance</li> <li>LAW</li> <li>1/3</li> </ul> | dies<br>ssional St<br>eadership<br>ational Af<br>omputer E<br>al and Occ<br>Click to vio<br>rest of lege | ew         | Zoom in on<br>chart                                         |
|                                                                                         | College Name                                                                                                    | Department<br>Name                                                                                                    | Last Name                                                                                                    | First Name                                                                           | Review Status                                  | Review<br>Period   | Email Id |                                                                                                    | Role                                                                                                    | Attachment | Redirect to<br>Current AR                                   |
| 1                                                                                       | Grad Sch of Ed<br>and Human Devel                                                                                                    | Spec Educ &<br>Disability Studies                                                                                                    | Abad                                                                                                    | Nikhil                                                                               | Department<br>Head Review<br>Completed         | 2023               | nabad@gv | vu.edu                                                                                                    | Dean                                                                                                    | Yes        | Go to Faculty's<br>Current AR<br>Page                       |
|                                                                                         | -                                                                                                    |                                                                                                    |                                                                                                    |                                                                                      |                                                |                    |          |                                                                                                    |                                                                                                    | Sorre      | croll to view all<br>cords returned                         |

7. Click Go to Faculty's Current AR Page to access their AR.

| ord Count: 22                                                                                                    |                                                                                                    |                                                                                                    | 1          |                     | 6                | ≡ dd                                                                                   |                                                                                                    |            |                           |
|----------------------------------------------------------------------------------------------------|----------------------------------------------------------------------------------------------------|----------------------------------------------------------------------------------------------------|------------|---------------------|------------------|----------------------------------------------------------------------------------------|----------------------------------------------------------------------------------------------------|------------|---------------------------|
| ers:<br>JC, Coll of Professiona<br>umbian School of Arts<br>umbian School of Arts<br>that Affairs, General Univ<br>& School, Milken Inst Sc<br>Business, School of Bus<br>col of Med & Health Sc<br>w, Accountancy, African<br>logy, Anesthesiology an<br>Therapy, Art-Fine Arts i<br>d More | I Studies, Columbian Coll<br>& Sci, Corcoran College o<br>versity (GWU), Grad Sch o<br>th of Public Hith, No Colle<br>inses & Public Mg, Schoo<br>, School of Nursing, Scho<br>a Studies, Armerican Stud<br>d Critical Care Medicine,<br>and Art History | of Arts & Sci,<br>f Art+Design, Elliott Sci<br>f Ed and Human Devel,<br>ge Designated, School<br>of Granja & App Sc,<br>ol of Pub Hith & Hith<br>Hies, Anatomy & Cell<br>Anthropology, Arabic, | hi         | Nursing<br>1 (4.5%) | 0.1%             | ● Ameria<br>● Colleg<br>■ Educa<br>● Eft Scl<br>■ Enviro<br>● Financ<br>● LAW<br>▲ 1/3 | can Studies<br>e Professional St<br>tional Leadership<br>n International Af<br>cal & Computer E<br>nmental and Occ<br>e |            |                           |
|                                                                                                    |                                                                                                    |                                                                                                    |            |                     |                  |                                                                                        |                                                                                                    |            |                           |
| College Name                                                                                                    | Department<br>Name                                                                                                    | Last Name                                                                                                    | First Name | Review Status       | Review<br>Period | Email Id                                                                               | Role                                                                                                    | Attachment | Redirect to<br>Current AR |

### c. Find Your Faculty's AR – Administration Menu Item

The second way to find your faculty's AR is through the *Administration* menu item:

1. Under Administration in the navigation pane, click Manage My Unit's ARs.

| ılyterati 🗕                                                  | GW                          |                                  |                | Search     | ٩                       | ŧ       | ٥                                        | •         |    |          |   |
|--------------------------------------------------------------|-----------------------------|----------------------------------|----------------|------------|-------------------------|---------|------------------------------------------|-----------|----|----------|---|
| Jane Doe                                                     | Manage My Uni               | Aanage My Unit's ARs Change V    |                |            |                         |         |                                          |           |    |          |   |
| 🛱 UPDATE/VIEW ACADEMIC HIST 🕨                                | Faculty search limited to 2 | 0 rows. Use Directory ID or full | name           |            |                         |         |                                          |           | ×  |          |   |
| 🖹 FORMAT SUMMARY TEMPLATE 💙                                  | Faculty \$                  | College ≑                        | Department \$  | Annual Rep | Annual Report Status \$ |         |                                          |           |    |          |   |
|                                                              |                             | Columbian Coll of Arts & Sci     | Biochemistry   | 2023       | 2023                    |         | 2023 Department Head Review<br>Completed |           |    | d Review | 1 |
|                                                              |                             | Columbian Coll of Arts & Sci     | Biochemistry   | 2023       |                         | Faculty | Review C                                 | Completed | 1  |          |   |
| ADMINISTRATION V                                             |                             |                                  |                |            |                         |         |                                          |           |    |          |   |
| <ul> <li>Manage My Unit's ARs</li> <li>Release AR</li> </ul> |                             |                                  | Prior Year Ars |            |                         |         |                                          |           |    |          |   |
| ₩Manage Users +                                              |                             | Columbian Coll of Arts & Sci     | Biochemistry   | 2015-2016  |                         | Faculty | Review In                                | itiated   |    |          |   |
| API                                                          |                             | Columbian Coll of Arts & Sci     | Biochemistry   | 2016-2017  |                         | Faculty | Review In                                | itiated   |    |          |   |
| I REPORTS                                                    |                             | Columbian Coll of Arts & Sci     | Biochemistry   | 2017-2018  |                         | Faculty | Review In                                | itiated   |    |          |   |
|                                                              |                             | Columbian Coll of Arts & Sci     | Biochemistry   | 2018-2019  |                         | Faculty | Review In                                | itiated   |    |          |   |
| CONFIGURATION                                                | v                           | Columbian Coll of Arts & Sci     | Dischargister  | 2019-2020  |                         | Faculty | Review In                                | itiated   | E9 |          |   |

2. Current ARs will appear at the top while prior year ARs will appear at the bottom. To open a faculty's AR, click the pencil icon beside it.

| ılYTERATI ←                 | GW                     |                                        |                | Search     | ٩             | ŧ         | ٥                                   | •         |           |
|-----------------------------|------------------------|----------------------------------------|----------------|------------|---------------|-----------|-------------------------------------|-----------|-----------|
| Jane Doe                    | Manage My l            | Unit's ARs                             |                |            |               |           |                                     | III Cha   | ange View |
| UPDATE/VIEW ACADEMIC HIST > | Faculty search limited | i to 20 rows. Use Directory ID or full | name           |            |               |           |                                     |           | ×         |
| FORMAT SUMMARY TEMPLATE     | Faculty \$             | College ¢                              | Department 🗢   | Annual Rep | ort Period \$ | Annua     | Report                              | Status \$ |           |
| ANNUAL REPORT               |                        | Columbian Coll of Arts & Sci           | Biochemistry   | 2023       | 2023          |           | Department Head Review<br>Completed |           |           |
| ADMINISTRATION              | ··· ···                | Columbian Coll of Arts & Sci           | Biochemistry   | 2023       |               | Faculty   | Review C                            | Completed |           |
| I REPORTS                   |                        |                                        |                |            |               |           |                                     |           |           |
| CONFIGURATION               |                        |                                        | Prior Year A   | rs         |               |           |                                     |           |           |
|                             | ·                      | Columbian Coll of Arts & Sci           | Biochemistry   | 2015-2016  |               | Faculty F | Review Ini                          | itlated   |           |
|                             |                        | Columbian Coll of Arts & Sci           | Biochemistry   | 2016-2017  |               | Faculty F | Review Ini                          | itiated   |           |
|                             |                        | Columbian Coll of Arts & Sci           | Biochemistry   | 2017-2018  |               | Faculty F | Review Ini                          | itiated   |           |
|                             |                        | Columbian Coll of Arts & Sci           | Biochemistry   | 2018-2019  |               | Faculty F | Review Ini                          | itiated   |           |
|                             | v                      | Columbian Coll of Arts & Sci           | Dischardister. | 2019-2020  |               | Faculty F | Review Ini                          | itiated   | D         |

#### d. Review the AR

On the next page, the faculty AR will show the Annual Report Period, Annual Report Status (the status of the review), the First Reviewer, and Documents the faculty has attached.

1. To preview the AR in PDF format, click *Preview AR*. To open and review any documents that the faculty attached to the AR, click the files under *Documents*.

| ılYTERATI ←                   | GW                                                                                                    | Search             | ٩             | ŧ       | ¢                  | ٠       |               |
|-------------------------------|----------------------------------------------------------------------------------------------------|--------------------|---------------|---------|--------------------|---------|---------------|
| Jane Doe                      | Current Annual Report                                                                                                    |                    |               |         |                    |         |               |
| ♥ UPDATE/VIEW ACADEMIC HIST > | Note to AR reviewers<br>The user interface for reviewers has changed. Instead of a split screen with th<br>laft side. I uterati now shows multiple table. Click on the "Faculty Report" tab to | ne faculty AR on t | he right side | and the | review<br>Click or | er ques | stions on the |
| FORMAT SUMMARY TEMPLATE       | respond as a reviewer. Click on the "Preview AR" button to download faculty a                                                                                                    | and reviewer cont  | ent into a si | ngle PD | F docur            | nent.   | 10 10         |
| ANNUAL REPORT                 |                                                                                                    |                    |               |         |                    |         |               |
| ADMINISTRATION     →          | ANNUAL REPORT PERIOD                                                                                                    |                    |               |         |                    |         | -             |
| "II REPORTS >                 | 2023                                                                                                    | ~                  |               | +       | Go Bac             | k       |               |
| CONFIGURATION                 | ANNUAL REPORT STATUS                                                                                                    |                    |               | P P     | review #           | AR      |               |
|                               | Faculty Review Completed                                                                                                    | ~                  |               |         |                    |         | _             |
|                               | FIRST REVIEWER                                                                                                    |                    |               |         |                    |         |               |
|                               | Doe, Jane                                                                                                    |                    |               |         |                    |         |               |
|                               | DOCUMENTS<br>Faculty_CV_2023.docx                                                                                                    |                    |               |         |                    |         |               |

2. To preview faculty responses directly in Lyterati, scroll down and click the *Annual Report* tab. Click each block to expand the corresponding group of responses.

| Dep | artment Head Report Annual Report                                                                                                    |
|-----|----------------------------------------------------------------------------------------------------|
| A   | nnual Report                                                                                                    |
|     | Background Information                                                                                                    |
|     | ▶ Research                                                                                                    |
|     | * Teaching                                                                                                    |
|     | * Service                                                                                                    |
|     | ▶ Other                                                                                                    |
|     | Goals - This section is for the faculty of the School of Medicine and Health Sciences (SMHS), the School of<br>Nursing (SoN) and the School of Public Health and Health Services (SPHHS). |
|     | Leadership - For Faculty in Administrative Positions                                                                                                    |

3. Next to the *Annual Report* tab, there is a tab for your review level in addition to tabs for every level that came before you per the faculty's review chain. After you submit your comments, you will not be able to view responses from subsequent review levels.

In the example below, the Department Head reviews by clicking the expandable block. To add your comments, enter them in the answer box beneath each question. Lyterati automatically saves content every 30 characters so you can exit at any time. To return to the AR after exiting, click Administration > Manage My Unit's ARs in the navigation pane.

| Department Head Report   | Annual Report                                                |
|--------------------------|--------------------------------------------------------------|
| Department Head Rep      | port                                                         |
| Department Head/U        | nit Head                                                     |
|                          |                                                              |
| A Evolution of feaulty   | we want and a war and in which the words of the dependences. |
| A. Evaluation of faculty | member's report in relation to goals of the department       |
| A. Evaluation of faculty | member's report in relation to goals of the department       |
| A. Evaluation of faculty | r member's report in relation to goals of the department     |
| A. Evaluation of faculty | rmember's report in relation to goals of the department      |

#### e. Review Your Answers

Click *Preview AR* to review your answers in PDF format. You can also save a copy for your records.

| GW                                                                                                   | Search                                                                                                    | Q                                                                                                    | A                            | ¢       | •                                                                                                    |
|----------------------------------------------------------------------------------------------------|----------------------------------------------------------------------------------------------------|----------------------------------------------------------------------------------------------------|------------------------------|---------|----------------------------------------------------------------------------------------------------|
| Current Annual Report                                                                                |                                                                                                    |                                                                                                    |                              |         |                                                                                                    |
| Note to AR reviewers The user interface for reviewers has changed. Instead of a split screen with th | he faculty AR on th                                                                                                    | ne right side                                                                                                    | e and the                    | review  | er questions on the                                                                                                    |
| respond as a reviewer. Click on the "Preview AR" button to download faculty                          | and reviewer cont                                                                                                    | ent into a s                                                                                                    | ingle PD                     | F docur | n your tab to<br>ment.                                                                                                    |
|                                                                                                    |                                                                                                    |                                                                                                    |                              |         |                                                                                                    |
| ANNUAL REPORT PERIOD                                                                                 |                                                                                                    |                                                                                                    |                              |         |                                                                                                    |
| 2023                                                                                                 | ~                                                                                                    |                                                                                                    | +                            | Go Bac  | k                                                                                                    |
| ANNUAL REPORT STATUS                                                                                 |                                                                                                    |                                                                                                    | P P                          | review  | AR                                                                                                    |
| Faculty Review Completed                                                                             | ~                                                                                                    |                                                                                                    |                              |         |                                                                                                    |
| FIRST REVIEWER                                                                                       |                                                                                                    |                                                                                                    |                              |         |                                                                                                    |
| Doe, Jane                                                                                            |                                                                                                    |                                                                                                    |                              |         |                                                                                                    |
| DOCUMENTS<br>Faculty_CV_2023.docx                                                                    |                                                                                                    |                                                                                                    |                              |         |                                                                                                    |
|                                                                                                    | Current Annual Report  Note to AR reviewers  The user interface for reviewers has changed. Instead of a split screen with the side, Lyterati now shows multiple tabs. Click on the "Faculty Report" tab to respond as a reviewer. Click on the "Preview AR" button to download faculty  ANNUAL REPORT PERIOD 2023  ANNUAL REPORT STATUS Faculty Review Completed  FIRST REVIEWER Doe, Jane DOCUMENTS Faculty_CV_2023.docx | A Note to AR reviewers The user interface for reviewers has changed. Instead of a split screen with the faculty AR on the left side, Lyterati now shows multiple tabs. Click on the "Faculty Report" tab to see what the fac respond as a reviewer. Click on the "Preview AR" button to download faculty and reviewer cont ANNUAL REPORT PERIOD 2023 ANNUAL REPORT STATUS Faculty Review Completed FIRST REVIEWER Doe, Jane DOCUMENTS Faculty_CV_2023.docx | Search.   Search.    Search. | Search. | Current Annual Report  Note to AR reviewers  The user interface for reviewers has changed. Instead of a split screen with the faculty AR on the right side and the review If the ide, Lyteratin now shows multiple tabs. Click on the "Faculty Report" tab to see what the faculty has submitted. Click or respond as a reviewer. Click on the "Preview AR" button to download faculty and reviewer content into a single PDF docur  ANNUAL REPORT PERIOD  2023  ANNUAL REPORT STATUS  Faculty Review Completed  Doe, Jane  DOCUMENTS  Faculty_CV_2023.docx |

#### f. Designee Capabilities

If you are a designee, you will not be able to submit the AR. Only the person on whose behalf you are acting will be able to submit. Designees should exit after they have added their comments.

#### g. Submit Your Comments

When you are satisfied with your responses, click *Submit* at the top of the page to send the AR to your supervisor. When you submit, you will be asked to verify that you are authorized to submit the AR. This serves as an electronic signature.

The Review Status will change to *Department Head Review Completed* or *Dean Review Completed* depending on your responsibility. Please note the SMHS has a level of review before Department Head called Division Chief.

If you or a faculty member who reports to you prematurely submits an AR to your supervisor, your supervisor can recall the AR by editing the Annual Review Status to an earlier status (see Section 4h).

#### h. Recall AR Before Review has Begun

Faculty may recall their AR if they submitted it prematurely. This capability is via the "Recall" button below "Preview AR." Recall will work until the review begins commenting on the AR.

| ılYTERATI ←                   | GW                                                                                                    | Search                               | ٩                            | A                    | ٥                   | •                                 |   |
|-------------------------------|----------------------------------------------------------------------------------------------------|--------------------------------------|------------------------------|----------------------|---------------------|-----------------------------------|---|
| Jane Doe                      | Current Annual Report                                                                                                    |                                      |                              |                      |                     |                                   |   |
| ★ UPDATE/VIEW ACADEMIC HIST > | A Note to AR reviewers<br>The user interface for reviewers has changed. Instead of a split screen with th<br>left side, Lyterati now shows multiple tabs. Click on the "Faculty Report" tab to | e faculty AR on the see what the fac | e right side<br>ulty has sub | and the<br>mitted. ( | reviewe<br>Click on | r questions on the<br>your tab to |   |
| FORMAT SUMMARY TEMPLATE       | respond as a reviewer. Click on the "Preview AR" button to download faculty a                                                                                                    | and reviewer conte                   | ent into a sir               | igle PDF             | docum               | ent.                              |   |
| ANNUAL REPORT                 |                                                                                                    |                                      |                              |                      |                     |                                   |   |
| ▲ ADMINISTRATION >            | ANNUAL REPORT PERIOD                                                                                                    |                                      |                              | +                    | Go Bac              | k                                 |   |
| I REPORTS >                   | 2023                                                                                                    | `                                    |                              | Ca P                 | review              | AR                                |   |
| CONFIGURATION                 | ANNUAL REPORT STATUS                                                                                                    |                                      |                              |                      |                     |                                   |   |
|                               | Faculty Review Completed                                                                                                    | ``                                   | , _                          |                      | Recall              |                                   |   |
|                               | FIRST REVIEWER                                                                                                    |                                      |                              |                      |                     |                                   |   |
|                               | Doe, Jane                                                                                                    |                                      |                              |                      |                     |                                   |   |
|                               | DOCUMENTS                                                                                                    |                                      |                              |                      |                     | _                                 | _ |

### i. CLAD Release AR after Review has Begun

A faculty member can request the CLAD to "release" the AR back to the faculty.

1. Click *Release AR* under *Administration* on the left navigation pane.

| ılyterati 🔶                                                                       | GW Search                                                                                                    | A & B                       |
|-----------------------------------------------------------------------------------|----------------------------------------------------------------------------------------------------|-----------------------------|
| Jane Doe                                                                          | Welcome Jane Doe                                                                                                    |                             |
| UPDATE/VIEW ACADEMIC HISTORY  FORMAT SUMMARY TEMPLATE                             | Welcome to Your Dashboard Edit Homepage                                                                                                    | Recent Publications         |
| ANNUAL REPORT                                                                     | Messages Lyterati Support Lyterati Resources Technical Help                                                                                                    | 25 May 18<br>Test           |
| ADMINISTRATION      Manage My Unit's ARs      Release AR      Manage Users      + | Welcome to Lyterat!  ***IMPORTANT UPCOMING ANNUAL REPORTING DUE DATE***  • Wednesday, December 13, 2023: The system will open to all full-time faculty for them to complete faculty annual reports.                                                                 | 21 May 18<br>CCAS<br>Grants |
| al REPORTS >                                                                      | <ul> <li>Monday, February 12, 2024: Deadline for faculty submission of annual reports.</li> <li>Monday, March 18, 2024: Deadline for department chair and/or program director's comments.</li> <li>Monday, April 15, 2024: Deadline for Dean's comments.</li> </ul> |                             |
| "Lyteral", the Lyterali logo, product names and all page headers, footers and     |                                                                                                    |                             |

2. Start typing the name of the faculty into the search bar and select the appropriate option.

| ILYTERATI +                | - Î | GW                 |                          |                        | Se                   | arch | ٩         | A          | ٥       | • |   |
|----------------------------|-----|--------------------|--------------------------|------------------------|----------------------|------|-----------|------------|---------|---|---|
| Jane Doe                   |     | Release AR         | 2                        |                        |                      |      |           |            |         |   |   |
| PUPDATE/VIEW ACADEMIC HIST | >   | Faculty search lim | ited to 20 rows. Use Dir | ectory ID or full name |                      |      |           |            |         |   | × |
| <b>_</b>                   |     | Faculty            | College                  | Department             | Annual Report Period |      | Annual F  | Report Sta | itus    |   |   |
| FORMAT SUMMARY TEMPLATE    | 2   | Doe Jane           | Law School               | LAW                    | 2023                 |      | Faculty R | eview Cor  | npleted |   | ø |
| II ANNUAL REPORT           | >   |                    |                          |                        |                      |      |           |            |         |   |   |
| ▲ ADMINISTRATION           | >   |                    |                          |                        |                      |      |           |            |         |   |   |
| I REPORTS                  | >   |                    |                          |                        |                      |      |           |            |         |   |   |
| CONFIGURATION              | >   |                    |                          |                        |                      |      |           |            |         |   |   |
|                            |     |                    |                          |                        |                      |      |           |            |         |   |   |
|                            |     |                    |                          |                        |                      |      |           |            |         |   |   |
|                            |     |                    |                          |                        |                      |      |           |            |         |   |   |
|                            | -   |                    |                          |                        |                      |      |           |            |         |   |   |

3. Click the pencil icon to edit the record.

| ،LYTERATI ،                | - Î      | GW                 |                          |                        |                     | Search | Q        | ŧ                        | ٥    | ۲ |   |  |
|----------------------------|----------|--------------------|--------------------------|------------------------|---------------------|--------|----------|--------------------------|------|---|---|--|
| Jane Doe                   |          | Release AR         | 1                        |                        |                     |        |          |                          |      |   |   |  |
| DIPDATE/VIEW ACADEMIC HIST | >        | Faculty search lim | ited to 20 rows. Use Dir | ectory ID or full name |                     |        |          |                          |      |   | × |  |
|                            |          | Faculty            | College                  | Department             | Annual Report Perio | bd     | Annual F | eport Sta                | itus |   |   |  |
| FORMAI SUMMARY IEMPLAIE    | <b>'</b> | Doe Jane           | Law School               | LAW                    | 2023                | 2023   |          | Faculty Review Completed |      |   |   |  |
| II ANNUAL REPORT           | >        |                    |                          |                        |                     |        |          |                          |      |   |   |  |
| ■ ADMINISTRATION           | >        |                    |                          |                        |                     |        |          |                          |      |   |   |  |
| I REPORTS                  | >        |                    |                          |                        |                     |        |          |                          |      |   |   |  |
| CONFIGURATION              | > "      |                    |                          |                        |                     |        |          |                          |      |   |   |  |
|                            | Ţ        |                    |                          |                        |                     |        |          |                          |      |   |   |  |

4. Change the dropdown selection of *New* Status to the desired AR Status.

| RELEASE AR                                                                                                    | ×       |
|----------------------------------------------------------------------------------------------------|---------|
| FACULTY                                                                                                    |         |
| Doe, Jane - jdoe                                                                                                    | ~       |
| ANNUAL REPORT PERIOD                                                                                                    |         |
| 2023                                                                                                    | ~       |
| NEW STATUS                                                                                                    |         |
| Faculty Review Completed                                                                                                    | ~       |
| COMMENTS                                                                                                    |         |
|                                                                                                    |         |
|                                                                                                    |         |
|                                                                                                    |         |
|                                                                                                    |         |
|                                                                                                    | 1.      |
|                                                                                                    |         |
| Once you release the AR the current editor of the AR will no longer be able to edit it. Are you so<br>want to release this AR? | ure you |
| Release Cancel                                                                                                    |         |
|                                                                                                    |         |

5. Click Release.

| EACULTY            |         |  |
|--------------------|---------|--|
| FACULIT            |         |  |
| Doe, Jane - jdo    | e       |  |
| ANNUAL REPORT      | PERIOD  |  |
| 2023               |         |  |
| NEW STATUS         |         |  |
| Faculty Review Cor | npleted |  |
| COMMENTS           |         |  |
|                    |         |  |
|                    |         |  |

j. Dept Chair or Dean Send AR Back to Faculty for Further Edits

The reviewer can send an AR back to the faculty by changing the status of the AR and submitting.

- 1. Find the AR that needs to be released by following the steps in Section 4c.
- 2. Click the pencil icon to edit the AR.

| ılYTERATI ←                 | Î           | GW                   |                                         |              | Search     | ٩                      | ŧ                      | ٥         | ۲                                   |    |  |  |
|-----------------------------|-------------|----------------------|-----------------------------------------|--------------|------------|------------------------|------------------------|-----------|-------------------------------------|----|--|--|
| Jane Doe                    |             | Manage My            | /anage My Unit's ARs                    |              |            |                        |                        |           |                                     |    |  |  |
| ♥ UPDATE/VIEW ACADEMIC HIST | >           | Faculty search limit | ed to 20 rows. Use Directory ID or full | name         |            |                        |                        |           |                                     | ×  |  |  |
| FORMAT SUMMARY TEMPLATE     |             | Faculty \$           | College 🗢                               | Department 🗢 | Annual Rep | Annual Report Period 🗢 |                        |           | ♦ Annual Report Status ♦            |    |  |  |
| ANNUAL REPORT               |             |                      | Columbian Coll of Arts & Sci            | Biochemistry | 2023       | 2023                   |                        |           | Department Head Review<br>Completed |    |  |  |
| ADMINISTRATION              | <b>&gt;</b> |                      | Columbian Coll of Arts & Sci            | Biochemistry | 2023       |                        | Faculty Review Complet |           | Completed                           |    |  |  |
| REPORTS                     | >           |                      |                                         |              |            |                        |                        |           |                                     |    |  |  |
| CONFIGURATION               | >           |                      |                                         | Prior Year A | lrs        |                        |                        |           |                                     |    |  |  |
|                             | ľ           |                      | Columbian Coll of Arts & Sci            | Biochemistry | 2015-2016  |                        | Faculty                | Review In | itiated                             |    |  |  |
|                             |             |                      | Columbian Coll of Arts & Sci            | Biochemistry | 2016-2017  |                        | Faculty                | Review In | itiated                             |    |  |  |
|                             |             |                      | Columbian Coll of Arts & Sci            | Biochemistry | 2017-2018  |                        | Faculty                | Review In | itiated                             |    |  |  |
|                             |             |                      | Columbian Coll of Arts & Sci            | Biochemistry | 2018-2019  |                        | Faculty                | Review In | itiated                             |    |  |  |
|                             | ~           | _                    | Columbian Coll of Arts & Sci            | Dischartin   | 2019-2020  |                        | Faculty                | Review In | itiated                             | C3 |  |  |

3. Click the AR Status dropdown.

| ılyterati 🗕 🖡                 | GW                                                                                                    | Search                                 | ٩                               | ŧ       | ٥           | ٠                |            |  |
|-------------------------------|----------------------------------------------------------------------------------------------------|----------------------------------------|---------------------------------|---------|-------------|------------------|------------|--|
| Jane Doe                      | Current Annual Report                                                                                                    |                                        |                                 |         |             |                  |            |  |
| 🛎 UPDATE/VIEW ACADEMIC HIST 🗦 | Note to AR reviewers The user interface for reviewers has changed. Instead of a split screen with th                                                               | e faculty AR on th                     | e right side a                  | and the | reviewe     | r questi         | ons on the |  |
| FORMAT SUMMARY TEMPLATE       | left side, Lyterati now shows multiple tabs. Click on the "Faculty Report" tab to<br>respond as a reviewer. Click on the "Preview AR" button to download faculty a | see what the fac<br>and reviewer conte | ulty has subr<br>ant into a sin | gle PDF | docum       | your tat<br>ent. | o to       |  |
| ANNUAL REPORT                 |                                                                                                    |                                        |                                 |         |             |                  |            |  |
| ADMINISTRATION                | ANNUAL REPORT PERIOD                                                                                                    |                                        |                                 |         | Attach File |                  | 1          |  |
| I REPORTS                     | 2023                                                                                                    | ~                                      |                                 |         | Go Back     |                  | 5          |  |
| CONFIGURATION                 | ANNUAL REPORT STATUS                                                                                                    |                                        |                                 | Ø       | Preview AR  |                  |            |  |
|                               | Faculty Review Initiated                                                                                                    | ~                                      |                                 | 8       | Submit      |                  |            |  |
|                               | Faculty Review Completed<br>Department Head Review Completed<br>Dean Review Completed<br>Faculty Acceptance Completed                                              |                                        |                                 |         |             |                  |            |  |
|                               | DOCUMENTS                                                                                                    |                                        | 1                               | _       | _           | _                | -          |  |

- 4. Set the AR Status to an earlier status:
  - If you are a Department Head releasing a report to a faculty member, set the status to *Faculty Review Initiated*.

- If you are a Dean releasing a report to a Department Head, set the status to *Faculty Review Completed.*
- 5. Click Submit.

#### k. Meet with Faculty – for Department Heads

If you are a Department Head and the Dean's review is complete, meet the faculty to review the comments and ask them to complete the Faculty Acceptance step.

If you are a Department Head, you can share your comments with the faculty by downloading a PDF of the AR using the *Preview AR* button.